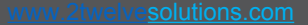

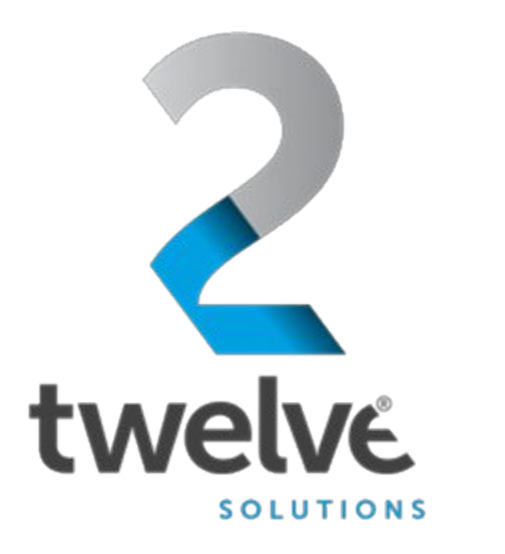

**2twelve** 

# LAB

# Orchestrated Repository for Enterprise Document Upload Guide

07/25/2023

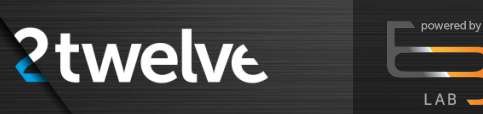

# Overview

# Logging in

Figure 1 ORE Welcome Screen Figure 2 ORE Login Page

# Uploading a document

Figure 3 Select Role

Figure 4 Upload Option

Figure 5 Upload Document, Video/Audio, or Image/Drawing/CAD option

Figure 6 Upload Entry

Figure 7 File Upload Window

Figure 8 Upload Submit

Figure 9 Staged Documents

Figure 10 Documents

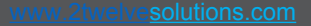

# Logging In

Go to the ORE URL, https://ore.azure.e3labs.net

powered by

**2**twelve

You will then be presented with the ORE welcome screen.

Ensure that the "member" tab is selected as shown in figure:

Click the "LOGIN" button.

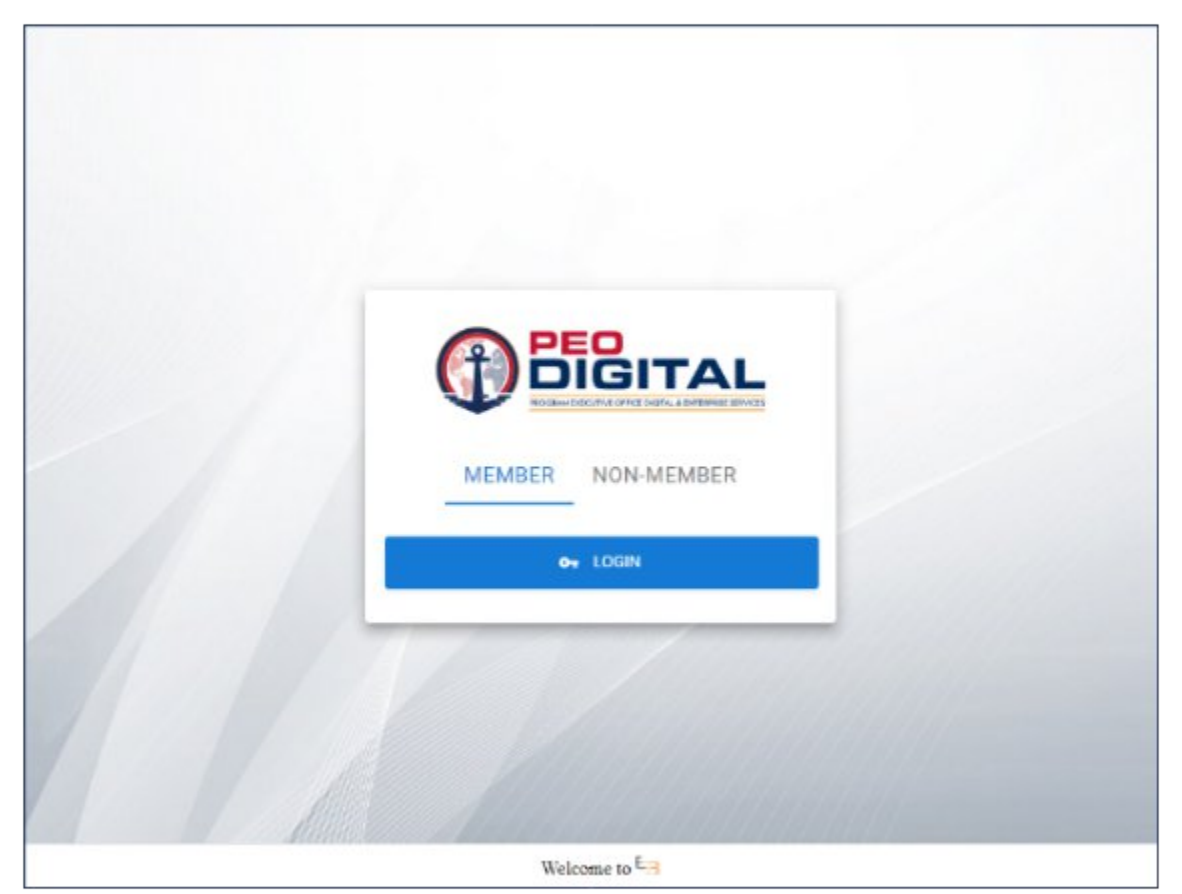

Figure 1: ORE Welcome Screen

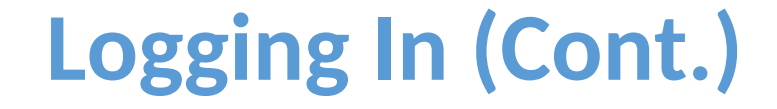

You will be presented with the login screen if you are not already signed in as shown in the figure:

**2**twelve

Enter your ORE username and password and click the "Sign In" button. Please contact your ORE PoC if you do not yet have one or do not know it.

|                                      | PEO                                                                                                    |
|--------------------------------------|----------------------------------------------------------------------------------------------------|
|                                      | JIGITAL                                                                                                    |
|                                      | TRANK EVERY IT THE OFFICE DIGITAL & ENTERBRIE SERVICES                                                                                                    |
| PRO                                  | ANAM EXECUTIVE OFFICE DISTINE & ENTERPRISE SERVICES                                                                                                    |
|                                      |                                                                                                    |
|                                      |                                                                                                    |
| Sign in to ORE                       | Now are accessing a U.S. Government information system, which includes (II) this computer (II)<br>this computer research (II) all computers contracted to this research and (II) all denote and<br>storage methadated with its instruction or a computer on this research. This information<br>system is physically to U.S. Sovernment-souther storage are day.                                                                     |
| Or Login with usernamic and pacoword | Line undersed or ensympter use or essent of the system may result is despiritely access as well as (viii) and or brinkal demantities.                                                                                                    |
| Ubername or antal                    | By using this information system, you understand and sursamility the following                                                                                                    |
| Samuel                               | You have no reasonable expectation of privary when you use the information system<br>that includes any communications or draw transition groups of an objected from or<br>directed to this information system. It any time, and far any avoid government<br>surpose, the government mer monitor, the tool, section and leader structure com<br>or date transiting stand un, originated from or directed to or from the information. |
| Seels                                | The privations may disclose or use any communications or data participing association,<br>or ignorand from or disacted to or from this information cyclam for any cavity<br>advertised purpose.     Tou are NOT authorized to process classified information on this information                                                                                                    |
| New user? Register                   | Aystens.                                                                                                    |
|                                      |                                                                                                    |

#### Figure 2: ORE Login Page

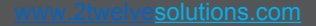

#### 

# **Uploading a Document**

After logging in, you will be presented with the Select Role landing page.

Select User then click continue:

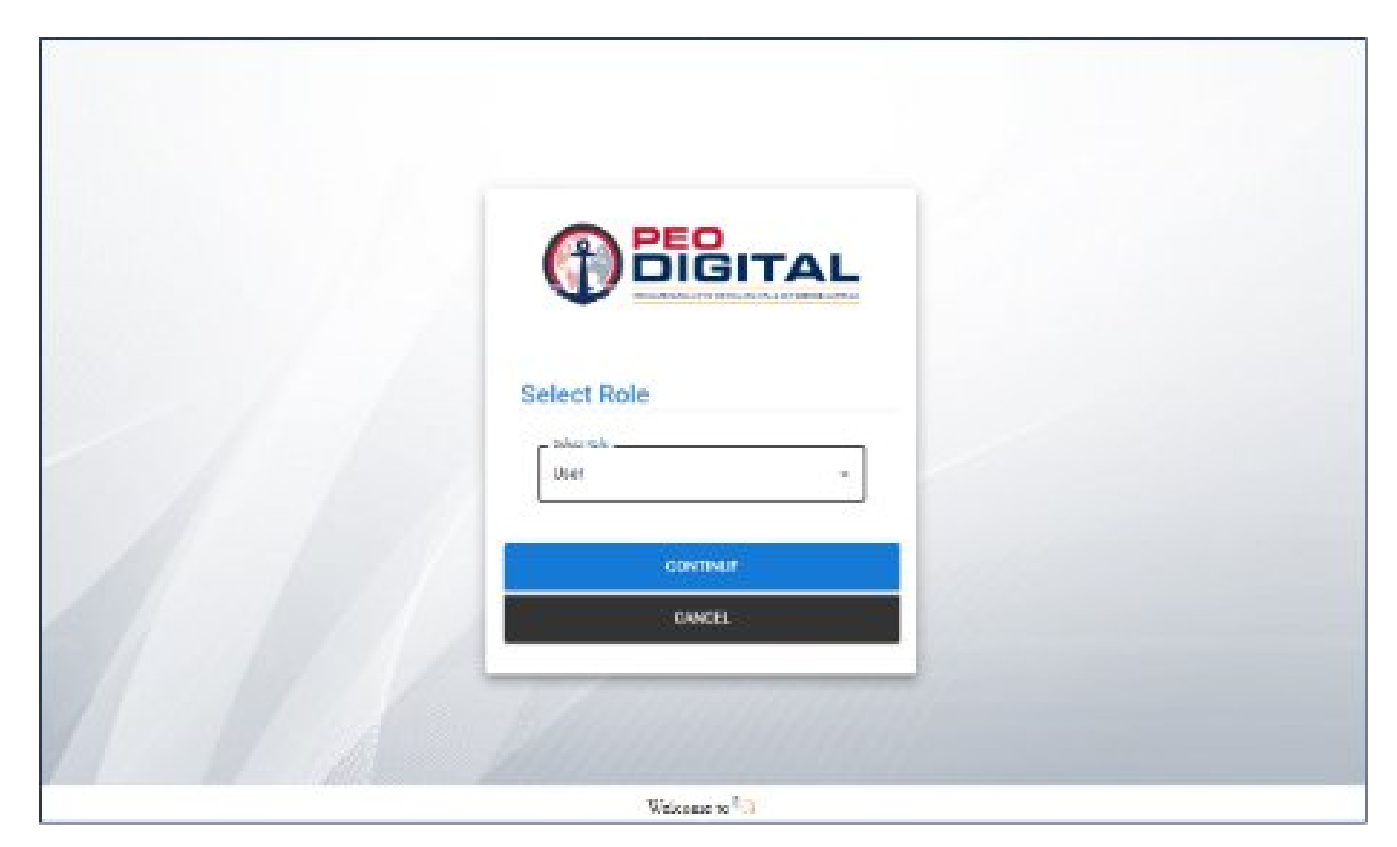

#### **Figure 3: Select Role**

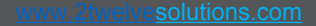

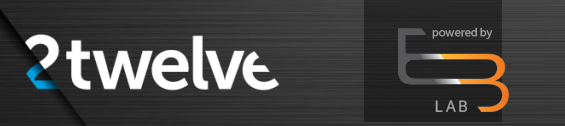

Then select Upload as shown in figure 4.

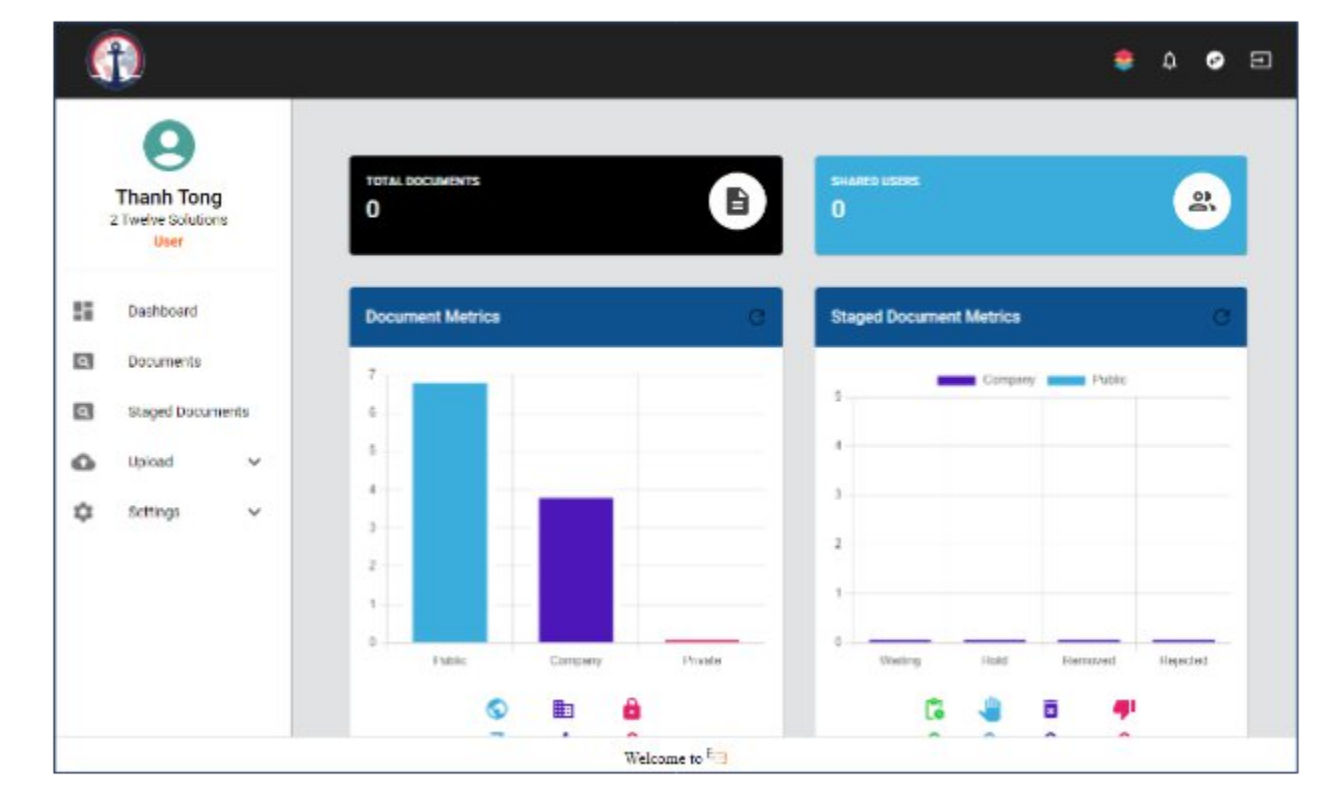

**Figure 4: Upload Option** 

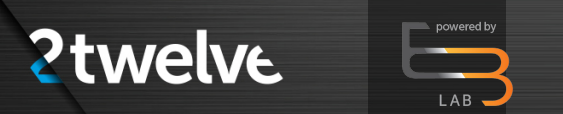

Select the Documents or Video/Audio option to begin uploading it.

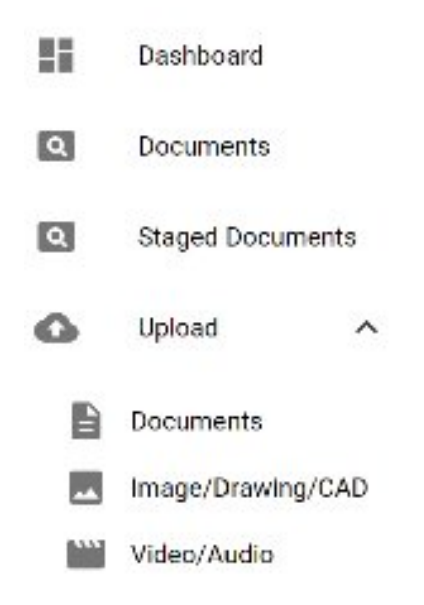

Figure 5: Upload Document, Video/Audio, or Image/Drawing/CAD option

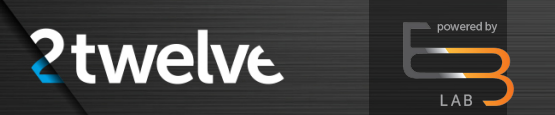

Enter applicable document or video/audio information into the drop down fields in the form below, then click Browse to select a file to upload.

| Contraction Thanh Tong                                 | < UPLOAD<br>Documents                                                            |    |       |
|--------------------------------------------------------|----------------------------------------------------------------------------------|----|-------|
| 2 Twelve Solutions<br>User                             | Browse for Documents                                                             |    |       |
| Deshboard                                              | Discuse Company Choose Section Choose Media Ty Discuse Category<br>2 Twolve Sola |    |       |
| Documents                                              |                                                                                  |    |       |
|                                                        |                                                                                  |    |       |
| Staged Documents                                       | + BROWSE                                                                         |    |       |
| <ul> <li>Staged Documents</li> <li>Upload ~</li> </ul> | + BROWSE                                                                         |    | <br>_ |
| Staged Documents                                       | + BROWSE                                                                         | 'n | <br>× |
| Staged Documents                                       | + BROWSE<br>Q, Sener<br>Ric Name Bizo Type                                       | h  | ×     |

**Figure 6: Upload Entry** 

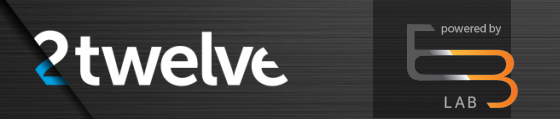

A window will open that will allow selection of one or more file(s) to upload.

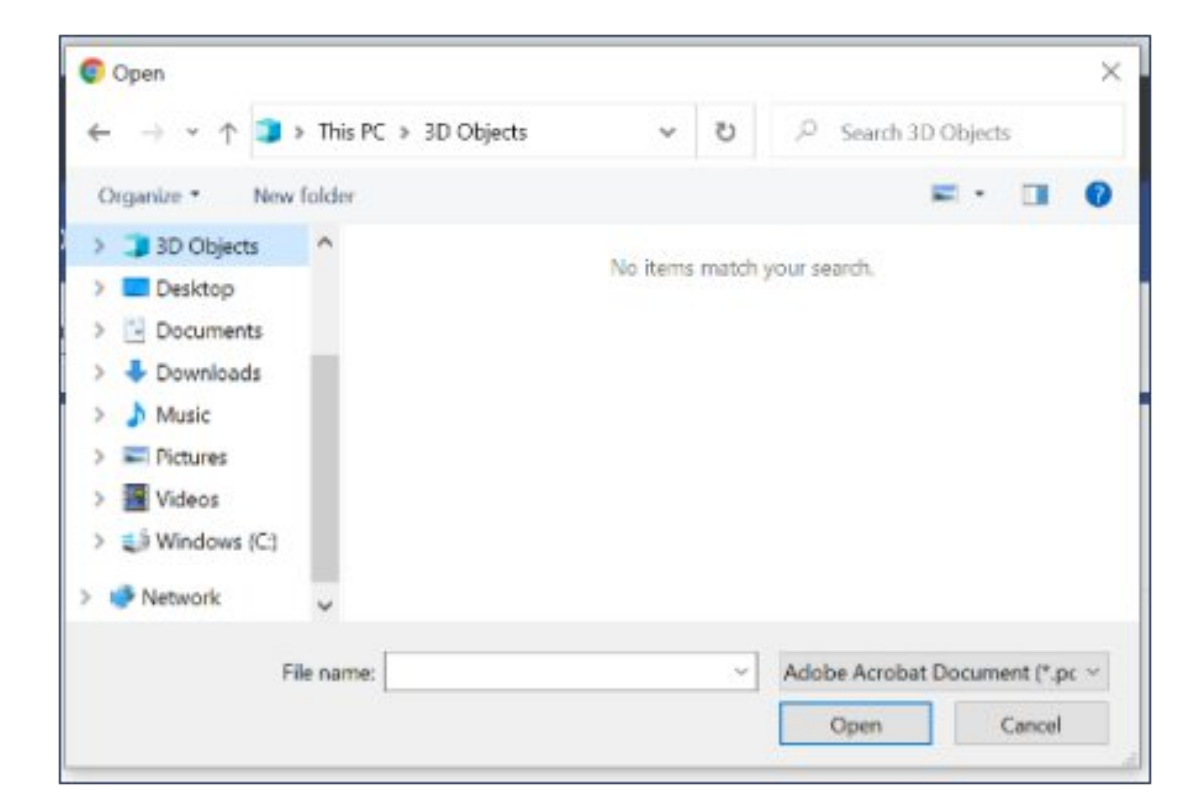

**Figure 7: File Upload Window** 

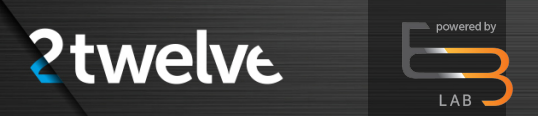

After selection of the file(s), press the green Upload button to complete the process. Reset will allow a user to reset the process, for instance uploading an incorrect file for upload.

|    | Chanh Ton   | g     | < UPLOAD<br>Documents                  |                             |                                 |                                     |            |      |                 |
|----|-------------|-------|----------------------------------------|-----------------------------|---------------------------------|-------------------------------------|------------|------|-----------------|
|    | User        |       | Browse for Do                          | ocuments                    |                                 |                                     |            |      |                 |
| 1  | Dashboard   |       | Choose Despany<br>2 Towline Schull - • | Choose Section<br>Company 🐱 | Discuse Media Ty<br>Documenti 🗢 | Crosse Delegory<br>Presentation _ + |            |      |                 |
| a] | Documents   |       |                                        | A more                      |                                 |                                     |            |      |                 |
| 9  | Staged Docu | ments | 0.04000                                | C REACT                     | - A (                           |                                     |            |      |                 |
| 6  | Upload      | ~     |                                        |                             |                                 |                                     |            |      |                 |
| ¢  | Settings    | ~     |                                        |                             |                                 |                                     | Q, linerth |      | ×               |
|    |             |       | File Name                              |                             |                                 |                                     |            | 6ize | Турс            |
|    |             |       | RAM_Model_Reports                      | af                          |                                 |                                     | 84         | 696  | application/pdf |

**Figure 8: Upload Submit** 

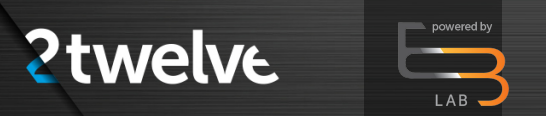

The newly uploaded file will now be present in the "Staging Documents" tab, pending approval before being moved to the Documents category.

|   | 9                                        | STAGED DOCUMEN<br>View/Approve Staged Documents | TS<br>nets            |               |               |            |                           |         |      |     |
|---|------------------------------------------|-------------------------------------------------|-----------------------|---------------|---------------|------------|---------------------------|---------|------|-----|
|   | Thanh Tong<br>2 Twelve Salutions<br>User | BOCAMENTS                                       |                       |               |               |            |                           |         |      |     |
| 8 | Dashboard<br>Documents                   | Document Filters                                | 8                     |               |               |            |                           |         |      |     |
| 3 | staged Documents                         | Q. Tearch                                       | ×                     |               |               |            |                           |         |      |     |
| • | Upicad 🗸                                 | File Name                                       | Company<br>Name       | Tries<br>Type | Media<br>Type | Sector     | Estepay                   | Version |      | ā.e |
| 4 | setungs 🗸                                | RAM_Model_Respect pdf                           | 2 Twelve<br>Selations | Iqi           | Document      | Company    | Presentation<br>Materials | 0       | 1848 | 86  |
|   |                                          |                                                 |                       |               | 2014          | cerciqe St | ws + 10                   | ( 114)  | >    | н   |

**Figure 9: Staged Documents** 

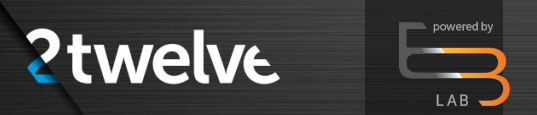

After approval, the newly uploaded file will be accessible in the Documents category for viewing as well as all other approved files residing in the Documents category.

| 9 |                                         | < DOCUMENT<br>Available docume | S<br>rta                           |                       |              |            |         |                |         |        |
|---|-----------------------------------------|--------------------------------|------------------------------------|-----------------------|--------------|------------|---------|----------------|---------|--------|
|   | Thanh Tong<br>2 Twelve Solution<br>Uncr |                                | BOCUMENTS                          |                       |              |            |         |                |         |        |
|   | Dashboard                               |                                | Document F                         | Filters               |              |            |         |                |         | ×      |
| ٩ | Staged Decur                            | acritis                        | Q, search                          |                       | ×            |            |         |                |         |        |
| å | Upload<br>Szittings                     | ~                              | File Name                          | Company<br>Name       | File<br>1994 | Media Type | Section | Category       | Version | Size   |
|   |                                         |                                | 2022-18-<br>monthly-<br>report pdf | 2 Twelve<br>Solutions | pdf          | Document   | Private | Uncategorized  | 0       | 33958  |
|   |                                         |                                | OTA Project<br>Sked 225EP22        | 2 Twelve<br>Solutions | pdf          | Document   | Private | Uncarregorized | 0       | 124316 |

**Figure 10: Documents**